## How do I find my local norms?

To find your local norms based on the data input into your account:

- 1. Login as an AIMSweb manager.
- 2. Click on the **Report** tab.
- 3. Click on the **Customer** tab.
- 4. Select the measure for which you would like to get the norms.
- 5. Click the **Norm Table**.

Article ID: 3925 Last updated: 14 Apr, 2010 Web Support -> AIMSWeb -> General Questions About Reports -> How do I find my local norms? https://pearsonassessmentsupport.com/support/index.php?View=entry&EntryID=3925